## Ca urmare a întrebărilor tot mai des apărute în contextul actual, vă transmitem un ghid care să vă orienteze în consilierea angajatorilor care cer sprijinul pentru înregistrarea salariaților cetățeni ucraineni în aplicația REVISAL.

## GHID înregistrare salariați cetățeni ucraineni în Registrul General de Evidență a Salariaților

Prin meniul *Salariati >Adaugare salariat* al aplicației informatice REVISAL, se înregistrează un salariat nou, **cetățean ucrainean**, după cum urmează:

- Se introduc datele privind numele și prenumele persoanei
- NU se completează câmpul Apatrid
- Se selectează, din lista derulantă aferentă câmpului *Cetatenie*, elementul **Ucraina** (fig. 1)

| ReviSal - versiunea 6.0.8.0                                                         |                                                                                                  |                                                                                                    |                   |        |     | ×    |
|-------------------------------------------------------------------------------------|--------------------------------------------------------------------------------------------------|----------------------------------------------------------------------------------------------------|-------------------|--------|-----|------|
| Repatru Angautor S<br>Angautor S<br>Inregistrare<br>salaint<br>Inregistrare Operati | elariati Contracte I<br>Contracte Registru<br>Radiere Rapitru<br>Radiere Rapi                    | utare contracte instrumente<br>Reportul<br>Lista tatent<br>saardat saarat<br>refe                                                                                                    |                   |        |     | e    |
| Registru activi                                                                     |                                                                                                  | CNP/CU/CIE                                                                                                    |                   |        |     |      |
| Adaugare salariat<br>Date Salariat<br>Date generale<br>Sumar                        | Nume<br>Prenume<br>Apatrid<br>Cetatenie<br>Tip cetatenie<br>Tip act identitate<br>Serie pasaport | NUME PRENUME Ucraina Ucraina U | << Inapoi         | M/E >> | Ren | unta |
|                                                                                     |                                                                                                  |                                                                                                    | << inapoi Continu | are >> | Ren | unta |

Fig. 1

- Se completează datele privind identitatea persoanei (fig. 2) :
  - o Tip act de identitate, care, în situația actuală, este cel mai probabil, Pasaport
  - Serie pasaport se completează seria și numărul pașaportului, în cazul în care tipul de act de identitate selectat este Pasaport

| ReviSal - versiunea 6.0.8.0                                                                |                                                                                                  |                                                                                               | - 🗆 X                           |
|--------------------------------------------------------------------------------------------|--------------------------------------------------------------------------------------------------|-----------------------------------------------------------------------------------------------|---------------------------------|
| Reports Angountor S<br>Angountor S<br>Introgistrare<br>savariat<br>Integistrare<br>Operati | Contracte<br>Contracte<br>Radiere<br>Radiere                                                     | Mutare contracte instrumente<br>tru Reportat<br>and per standard<br>Reported<br>Votualizare i | •                               |
| Registru activi                                                                            |                                                                                                  | CNP/CU/CIF.                                                                                   |                                 |
| Adaugare salariat<br>Date Salariat<br>Date generatie<br>Sumae                              | Nume<br>Prenume<br>Apatrid<br>Cetatenie<br>Tip cetatenie<br>Tip act identitate<br>Serie pasaport | NUME PRENUME Ucraina Alta Celaterie Paraport SP 123456                                        |                                 |
|                                                                                            |                                                                                                  |                                                                                               | << inapoi Continuare >> Renunta |

Fig. 2

- Se completează datele privind avizul de muncă (fig. 3):
  - o Tip aviz, care, în situația actuală, este cel mai probabil și, cel puțin temporar, Exceptie

Obs : în cazul excepției de la obținerea avizului de muncă, celelalte informații referitoare la aviz nu sunt solicitate pentru completare

| 📽 ReviSal - versiunea 6.0.8.0                                                                                                    |           | -             |     | ×     |
|----------------------------------------------------------------------------------------------------|-----------|---------------|-----|-------|
| Registru     Angustor     Serviti     Contracte     Multimeter       Imagistrare     Imagistrare     Imagistrare     Imagistrare     Imagistrare                                                                                                    |           |               |     | e     |
| Registru schr     CN/CUUCE       Adaugare salariat<br>Date Salariat     Tire avii<br>Tara domicilu/resclinta     Exceptie       Sumar     Locratori nat calificat     Locratori nat calificat       Locratori scalariat     Locratori scalariat     Locratori scalariat       Sumar     Locratori scalariat     Locratori scalariat       Mentiuni     Mentiuni     Image: Colored transfrontaleria |           |               |     |       |
|                                                                                                    | << Inapoi | Continuare >> | Ren | nunta |

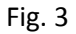

- Se completează datele privind domiciliul/reședința persoanei (fig. 4) :
  - Tara domiciliu/resedinta, care, în situația actuală, se completează cu valoarea România pentru o adresă de domiciliu provizoriu din România, fie cu valoarea Ucraina, în absența unui domiciliu provizoriu în România
  - Adresa se completează, în funcție de țara selectată, cu elementele solicitate în secțiunea Date generale – judeţ, localitate, adresă pentru România și adresă pentru Ucraina

| II ReviSal - versiunea 6.0.8.0           |                                          |                                           |       |     |       |               | ×   |       |
|------------------------------------------|------------------------------------------|-------------------------------------------|-------|-----|-------|---------------|-----|-------|
| Repotro Angelator                        | Salariati Contracte Mu                   | itare contracte instrumente               |       |     |       |               |     |       |
| Inregistrare<br>Isaariat<br>Inregistrare | Arecte Radiere Rapoar                    | Raportul<br>er salarlat<br>te Vizualizere |       |     |       |               |     |       |
| Registru activi                          |                                          | CNP/CU/CIE                                |       |     |       |               |     |       |
| Adaugare salariat                        | Tip aviz                                 | Exceptie                                  |       | 2   |       |               |     |       |
| Date Salariat                            | Tara domiciliu/resedinta                 | România                                   |       | -   |       |               |     |       |
| Date generale                            | Ludat                                    | Tokelau                                   | -     |     |       |               |     |       |
| Sumar                                    | Judet                                    | Tonga                                     |       |     |       |               |     |       |
|                                          | Locainate                                | Trinidad Tobago                           | 10000 | 1 💆 |       |               |     |       |
|                                          | Adresa                                   | Tunisia                                   | sau   |     |       |               |     |       |
|                                          |                                          | Turkmenistan                              |       |     |       |               |     |       |
|                                          | Mentiuni                                 | Turks și Caicos (Insulele)                |       |     |       |               |     |       |
|                                          | 1.2.1.3.1.2.2.1.1.1.1.1.1.1.1.1.1.1.1.1. | Tuvalu                                    | _     |     |       |               |     |       |
|                                          |                                          | Ucraina                                   | 1     |     |       |               |     |       |
|                                          |                                          | Ungaria                                   |       |     |       |               |     |       |
|                                          |                                          | Uruguay                                   |       |     |       |               |     |       |
|                                          |                                          | Uzbekistan                                |       |     |       |               |     |       |
|                                          |                                          | Vanuatu                                   |       |     |       |               |     |       |
|                                          |                                          | Vatican                                   |       |     |       |               |     |       |
|                                          |                                          | Vietnam                                   |       |     |       |               |     |       |
|                                          |                                          | Virgine Americane (Insulele)              |       |     |       |               |     |       |
|                                          |                                          | Virgine Britanice (Insulele)              |       |     |       |               |     |       |
|                                          |                                          | Land Contraction                          |       |     |       |               |     |       |
|                                          |                                          |                                           |       |     |       |               |     |       |
|                                          |                                          |                                           |       |     |       |               |     |       |
|                                          |                                          |                                           |       |     |       |               |     |       |
|                                          |                                          |                                           |       |     |       |               |     | mas   |
|                                          |                                          |                                           |       | <<  | napoi | Continuare >> | Ren | sunta |

Se salvează datele înregistrate, după verificarea informațiilor prezentate în secțiunea *Sumar* (fig.
 5)

| ReviSal - versiunea 6.0.8.0                                                   |                                                                                                    |      |      | ×   |
|-------------------------------------------------------------------------------|----------------------------------------------------------------------------------------------------|------|------|-----|
| Repatru Angaytor S                                                            | Seviel Contacte Mutare contracte Instrumente<br>Recite Registru Reportul<br>Sandari per stantat<br>Sandari per stantat                                                                                                    |      |      | W   |
| Inregistrare Operati                                                          | Radiere Bapoarte Vizualizare                                                                                                    |      |      |     |
| Regiona actor<br>Adaugare salariat<br>Date Salariat<br>Date generale<br>Sumar | Salariat: SP 123456<br>Adréa<br>Adréa<br>Cataterie SP 123456<br>Adréa<br>Cataterie Alla (Ucaria)<br>Tara dorecha Romba<br>Jodet ALBA<br>Localitater ALMADU MARE<br>Adrea ADRESA<br>Salariat strain<br>Ta exiz Excepte<br>Atte informati<br>Mertiuri |      |      |     |
|                                                                               | << Inapci Salv                                                                                                    | eaza | Renu | nta |

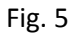